## Creazione monografia a livelli

| Ambiente COLL                            | AUDO - Polo SB                        | W - SBN Web - Mozilla Firefox                                            |                                       |
|------------------------------------------|---------------------------------------|--------------------------------------------------------------------------|---------------------------------------|
| <u>E</u> ile <u>M</u> odifica ⊻isualizza | a <u>C</u> ronologia S <u>e</u> gnali | ori <u>S</u> trumenti <u>A</u> iuto                                      |                                       |
| ( ) · C × ·                              | 🏠 🔞 http://193.206                    | .221.14:8080/sbn/gestionebibliografica/titolo/interrogazioneTitolo.do 🏠  | y 👻 Google 🖉                          |
| 🖻 Più visitati 📄 Come iniz               | ziare <u> </u> Ultime notizie         | ] HotMail gratuita 📋 Personalizza collegam 📄 Personalizzazione colle 🗋 V | Vindows 📄 WindowsMedia                |
| 🤏 Ambiente COLLAUDO                      | ) - Polo SB +                         |                                                                          | -                                     |
| Biblioteca: FI - Biblioteca Di           | Formazione Utente: nap:               | Ambiente COLLAUDO - Po                                                   | o SBW - SBN Web                       |
| <ul> <li>Interrogazione</li> </ul>       | Ricerca titolo                        |                                                                          | · · · · · · · · · · · · · · · · · · · |
| □ <u>Titolo</u>                          | Titolo:                               | L'essenza della manifestazione                                           | 🔎 Puntuale: 📃                         |
| □ <u>Autore</u>                          | Bid:                                  |                                                                          |                                       |
| □ <u>Marca</u>                           | Num. Standard:                        | Tipo                                                                     |                                       |
| 🗆 <u>Luogo</u>                           | Impronta:                             | Documenti Antichi 🧿 Musicali                                             | ,                                     |
| □ <u>Soqqetti</u>                        |                                       |                                                                          |                                       |
| Classificazioni                          | Natura:                               | S.tipo D 💙                                                               |                                       |
| <u>Thesauro</u>                          | Data pubblic.:                        | Tipo D 🔽 Data1 da 2009 a Data2 da a                                      |                                       |
| ID gestionali                            | Lingua                                | Paese Y                                                                  |                                       |
| Proposta Correzione                      | Luogo                                 |                                                                          | Puntuale:                             |
| ► <u>Acquisizioni</u>                    | Nome collegato                        |                                                                          | Puntuale: 🔲                           |
| Documento Fisico                         | Responsabilità                        | Relazione V                                                              |                                       |
| ► <u>Servizi</u>                         | Tipo record                           | Specificità Libretto Antico Campi specific                               | i                                     |
| Elaborazioni differite                   | Carica file:                          | Sfoglia Carica file Documenti locali per catalogazione in Ind            | ice                                   |
| sbnmarc: 2010-10-05 13:33:54             | Documenti<br>posseduti                | Elem. blocco 20 Ordinamento TITOLO + DATA1                               | Formato lista MAX 💌                   |
| sbnweb: 2010-10-07 14:46:21              |                                       | Liv. di ricerca 🛛 Locale 🗹 Indice 🔽                                      |                                       |
|                                          |                                       | Cerca                                                                    |                                       |
|                                          |                                       |                                                                          |                                       |
| Completato                               |                                       |                                                                          |                                       |
| 🤳 start 🔰 🖳 🗠                            | se da fare - Mi 🛛 👹                   | Ambiente COLLAU                                                          | IT < 🖪 🗞 🕺 8.20                       |

Cerca

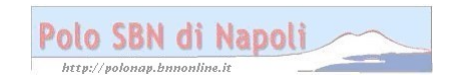

| Ambiente                                              | COLLAUDO                           | - Polo SBW - SBN Web                                   | - Mozilla Firefox                   |                            |                          | _ 7 🗙 |
|-------------------------------------------------------|------------------------------------|--------------------------------------------------------|-------------------------------------|----------------------------|--------------------------|-------|
| <u>E</u> ile <u>M</u> odifica                         | <u>V</u> isualizza <u>C</u> ronolo | ogia S <u>e</u> gnalibri <u>S</u> trumenti <u>A</u> iu | ito                                 |                            |                          |       |
| C>- C                                                 | 🗙 🏠 💽                              | http://193.206.221.14:8080/sbn/g                       | estionebibliografica/titolo/interro | gazioneTitolo.do           | 🖒 ᠇ 🚼 - Google           | P     |
| 🖻 Più visitati 📋                                      | Come iniziare <u> </u> U           | Iltime notizie 📄 HotMail gratuita [                    | 🗋 Personalizza collegam 📄           | Personalizzazione colle    | 📄 Windows 📄 WindowsMedia |       |
| 🤞 Ambiente C                                          | OLLAUDO - Polo Si                  | B +                                                    |                                     |                            |                          | -     |
| Biblioteca: Fl - Bib                                  | lioteca Di Formazion               | e Utente: napsbn                                       |                                     |                            | <u>Guida   Logol</u>     |       |
| <ul> <li>Interrogazione</li> </ul>                    | Ricerca t                          | itolo                                                  |                                     |                            |                          |       |
| □ <u>Titolo</u>                                       | •                                  |                                                        | la ricerca effettuata n             | ion ha prodotto risultati  |                          |       |
| □ <u>Autore</u>                                       | Titolo:                            | L'essenza della m                                      | anifestazione                       |                            | 🕲 Puntuale: 🗖            |       |
| □ <u>Marca</u>                                        | Bid:                               |                                                        |                                     |                            |                          |       |
| Luogo                                                 | Num. St                            | andard: Tipo 🔽                                         | -                                   |                            |                          |       |
| <ul> <li>Soggetti</li> <li>Classificationi</li> </ul> |                                    |                                                        |                                     |                            | <u>^</u>                 |       |
|                                                       | Impronta                           |                                                        | Do                                  | ocumenti Antichi 💿 Musica  | ali 🔾                    |       |
| ID gestionali                                         | Natura:                            | <b>v</b>                                               | S.tipo I                            | D                          |                          |       |
| □ Proposta Corre                                      | ezione Data put                    | oblic.: Tipo D🔽 Data1 d                                | la 2009 a Data2 da                  | a                          |                          |       |
| Acquisizioni                                          | Lingua                             | Pa Pa                                                  | ese 🔽                               |                            |                          |       |
| Documento Fis                                         | ico Luogo                          |                                                        |                                     |                            | Puntuale:                |       |
| Servizi                                               | Nome co                            | ollegato                                               |                                     |                            | 🛍 Puntuale: 🗖            |       |
| Elaborazioni dif                                      | Respons                            | sabilità 💽 🖌 Relazior                                  | ne 💌                                |                            |                          |       |
| Amminist dals                                         | Tipo reci                          | ord 💽 Specifici                                        | tà 🔃 💌 Libretto 🗖 Ar                | ntico 🗌 🛛 Campi spo        | ecifici                  |       |
| sbnmarc: 2010-10-05 13                                | 3:33:54 Carica fi                  | le: Sto                                                | nlia Carica file Documenti I        | locali ner catalogazione i | in Indice                |       |
| sbnweb: 2010-10-07 14                                 | k46:21                             | nti                                                    |                                     |                            |                          |       |
|                                                       | possedu                            | uti 🔲 Elem. bloc                                       | co 20 Ordinamento                   | TITOLO + DATA1 💌           | Formato lista MAX 💌      |       |
|                                                       |                                    |                                                        | Liv. di ricerca Locale              | e 🗹 Indice 🗹               |                          |       |
|                                                       |                                    |                                                        | Cerca Crea                          | Crea in locale             |                          | ~     |
| Completato                                            | _                                  |                                                        |                                     |                            |                          |       |
| 🐉 start 🔰                                             | 🛛 🖾 Cose da fare                   | - Mi 🛛 🕲 Creazione monog                               | 🕙 Ambiente COLLAU                   | 🗁 Gestione bibliogra       | п 🔇 🖪 🕉                  | 8.21  |

Crea

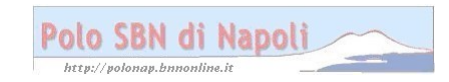

| Ambiente COLL                                  | AUDO - Polo                       | SBW - SBN Web -                          | Mozilla Firefox               |                         |                          | FX            |
|------------------------------------------------|-----------------------------------|------------------------------------------|-------------------------------|-------------------------|--------------------------|---------------|
| <u>Eile M</u> odifica <u>V</u> isualizza       | a <u>C</u> ronologia S <u>e</u> g | jnalibri <u>S</u> trumenti <u>A</u> iuto |                               |                         |                          |               |
| 🔇 🔊 - C 🗙 -                                    | 🏠 ( 🔌 http://193                  | .206.221.14:8080/sbn/gest                | ionebibliografica/titolo/dett | aglioTitolo.do          | 🖒 ᠇ 🚼 - Google           | $\mathcal{P}$ |
| 🔎 Più visitati 📄 Come ini                      | ziare <u> </u> Ultime noti:       | zie 📄 HotMail gratuita 📄                 | Personalizza collegam         | Personalizzazione colle | 📄 Windows 📄 WindowsMedia |               |
| 🦗 Ambiente COLLAUDO                            | ) - Polo SB 🔶                     |                                          |                               |                         |                          | -             |
| Biblioteca: FI - Biblioteca Di                 | Formazione Utente:                | napsbn                                   | GC<br>ir                      |                         | <u>Guida   Logout</u>    | ^<br>*        |
| <ul> <li>Interrogazione</li> </ul>             | Natura M V Tin                    | a<br>o materiale M 💌 Tino rec            |                               |                         |                          |               |
| □ <u>Titolo</u>                                |                                   |                                          |                               |                         |                          |               |
| □ <u>Autore</u>                                | Bid                               |                                          |                               |                         |                          |               |
| □ <u>Marca</u>                                 | Livello autorità                  | 51 💌                                     |                               |                         |                          |               |
| Luogo                                          | Paese                             | ІТ Г 💙                                   |                               |                         |                          |               |
| Soggetti<br>D. Closeificerieni                 | Lingua                            |                                          | ×                             |                         |                          |               |
| D <u>Classificazioni</u>                       | Genere                            | × ×                                      | ~                             | ~                       |                          |               |
| u ID gestionali                                | Tipo                              | F 🔽 Data1                                | Data                          | a2                      |                          |               |
| <ul> <li><u>Proposta Correzione</u></li> </ul> |                                   | L'essenza della manifesta                | zione / Michel Henry          |                         | ]                        |               |
| ► <u>Acquisizioni</u>                          | Area del titolo                   |                                          |                               |                         |                          |               |
| Documento Fisico                               |                                   |                                          |                               |                         | <b>G</b>                 |               |
| ► <u>Servizi</u>                               | Ave a de lle d'element            |                                          |                               |                         |                          |               |
| Elaborazioni differite                         | Area dell'edizione                |                                          |                               |                         | 6                        |               |
| ► <u>Amminist. del sistema</u>                 | Ave a della                       | Napoli : Eilema                          |                               |                         |                          |               |
| sbnmarc: 2010-10-05 13:33:54                   | Area della<br>pubblicazione       |                                          |                               |                         |                          |               |
| sbnweb: 2010-10-07 14:46:21                    |                                   |                                          |                               |                         | 6                        |               |
|                                                | Area della<br>descrizione fisica  | volumi ; 22 cm                           |                               |                         | R                        |               |
|                                                |                                   |                                          |                               |                         |                          |               |
| Completato                                     |                                   |                                          |                               |                         |                          | ~             |
|                                                | o da fara - Mi                    |                                          | (Ambiente COLLALL             | Costiono bibliogra      | т <b>с 19</b> 2.         | <b>X</b> 0.72 |
| Start 🔤 🚥                                      | se ua tare - Mil                  | ereazione monog                          |                               | Gestione bibliogra      |                          | 8.23          |

Continua la visualizzazione della schermata:

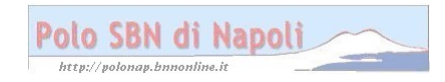

| Ambiente COLL                                               | AUDO - Polo                      | SBW - SBN Web -                          | Mozilla Firefox                  |                         |                          | BX   |
|-------------------------------------------------------------|----------------------------------|------------------------------------------|----------------------------------|-------------------------|--------------------------|------|
| <u>E</u> ile <u>M</u> odifica ⊻isualizz                     | a <u>C</u> ronologia S <u>ec</u> | jnalibri <u>S</u> trumenti <u>A</u> iuto | D                                |                         |                          |      |
| 🔇 🖻 - C 🗙                                                   | 🏠 🙀 http://193                   | .206.221.14:8080/sbn/ges                 | stionebibliografica/titolo/detta | aglioTitolo.do          | ☆ - 🎖 Google             | P    |
| 🔎 Più visitati 📄 Come ini                                   | iziare 脑 Ultime noti:            | zie 📄 HotMail gratuita 📄                 | ) Personalizza collegam [        | Personalizzazione colle | 📄 Windows 📄 WindowsMedia |      |
| 🤇 🦗 Ambiente COLLAUD                                        | 0 - Polo SB 🔶                    |                                          |                                  |                         |                          | -    |
| Acquisizioni                                                | Area del titolo                  |                                          |                                  |                         |                          | ^    |
| Documento Fisico                                            |                                  |                                          |                                  |                         |                          |      |
| ► <u>Servizi</u>                                            | Area dell'adizione               |                                          |                                  |                         |                          |      |
| Elaborazioni differite                                      |                                  |                                          |                                  |                         |                          |      |
| Amminist. del sistema                                       | Area della                       | Napoli : Eilema                          |                                  |                         |                          |      |
| sbnmarc: 2010-10-05 13:33:54<br>sbnweb: 2010-10-07 14:46:21 | pubblicazione                    |                                          |                                  |                         | R.                       |      |
|                                                             |                                  | volumi : 22 cm                           |                                  |                         | u<br>■                   |      |
|                                                             | descrizione fisica               | 190000 , 22 0111                         |                                  |                         | <b>F</b> a               |      |
|                                                             |                                  |                                          |                                  |                         |                          |      |
|                                                             |                                  |                                          |                                  |                         |                          |      |
|                                                             | Area delle note                  |                                          |                                  |                         |                          |      |
|                                                             |                                  |                                          |                                  |                         |                          |      |
|                                                             |                                  |                                          |                                  |                         | 5                        |      |
|                                                             | Nota di contenuto                |                                          |                                  |                         | <b>m</b> _               |      |
|                                                             |                                  |                                          |                                  |                         |                          |      |
|                                                             | Nota di abstract                 |                                          |                                  |                         | 5                        |      |
|                                                             | Num. Standard                    | Numero                                   | Tipo Nota                        | 1 2                     |                          |      |
|                                                             |                                  |                                          | <b>~</b>                         |                         |                          |      |
|                                                             | Data inserim.                    | Ultimo aggiorn                           | nam.                             |                         |                          |      |
|                                                             |                                  |                                          | Ok                               | Annulla                 |                          | ~    |
| Completato                                                  |                                  |                                          |                                  |                         |                          |      |
| 🤳 start 🔰 🖻 🚥                                               | se da fare - Mi                  | Creazione monog                          | 🕹 Ambiente COLLAU                | 🔁 Gestione bibliogra    | п 🔇 🛃 🗞 🕅                | 8.23 |

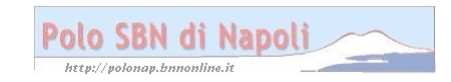

| 🕹 Ambiente COLL                          | AUDO - Polo SBW - SBN Web - N                                          | lozilla Firefox                           |                                  | _ 7 🗙         |
|------------------------------------------|------------------------------------------------------------------------|-------------------------------------------|----------------------------------|---------------|
| <u>E</u> ile <u>M</u> odifica ⊻isualizza | <u>O</u> ronologia S <u>e</u> gnalibri <u>S</u> trumenti <u>A</u> iuto |                                           |                                  |               |
| 🔇 🔊 - C 🗙 🔞                              | እ 🔞 http://193.206.221.14:8080/sbn/gestio                              | nebibliografica/titolo/dettaglioTitolo.do | ☆ - Google                       | P             |
| 🔎 Più visitati 📄 Come iniz               | iare <u> </u> Ultime notizie 🗋 HotMail gratuita 📋 F                    | Personalizza collegam 📄 Personalizzazion  | e colle 📄 Windows 📄 WindowsMedia |               |
| 🦗 Ambiente COLLAUDO                      | - Polo SB +                                                            |                                           |                                  | -             |
| Biblioteca: FI - Biblioteca Di I         | ormazione Utente: napsbn                                               | Ambiente COLLAUD                          | O - Polo SBW - SBN<br>Guida   Lo | Web           |
| <ul> <li>Interrogazione</li> </ul>       | Ricerca titolo > Notizia corrente                                      |                                           |                                  |               |
| □ <u>Titolo</u>                          |                                                                        | Operazione correttamente esegui           | ta                               |               |
| <u>Autore</u>                            | Ricerca effettuata sulla Base Dati di Indice                           | eterione / Michael Lann.                  |                                  | ~             |
| □ <u>Marca</u>                           | SBVVUUU4048 M51 L*essenza della manife                                 | istazione / Michel Henry                  |                                  |               |
| D <u>Cooqo</u>                           | Procedura                                                              | Funzione                                  |                                  |               |
| Classificazioni                          | Acquisizioni:                                                          |                                           | ×                                |               |
| Thesauro                                 | Gestione Documento Fisico:                                             |                                           | ~                                |               |
| □ <u>ID gestionali</u>                   | Gestione Bibliografica:                                                | Lega autore                               | ▼                                |               |
| □ Proposta Correzione                    | Cataloghi Unimarc:                                                     |                                           | <b>~</b>                         |               |
| ► <u>Acquisizioni</u>                    |                                                                        |                                           |                                  |               |
| ► Documento Fisico                       |                                                                        | Dettaglio Conferma Annulla                | a                                |               |
| ► <u>Servizi</u>                         |                                                                        |                                           |                                  |               |
| Elaborazioni differite                   |                                                                        |                                           |                                  |               |
| Amminist. del sistema                    |                                                                        |                                           |                                  |               |
| sbnmarc: 2010-10-05 13:33:54             |                                                                        |                                           |                                  |               |
| sbnweb: 2010-10-07 14:46:21              |                                                                        |                                           |                                  |               |
|                                          |                                                                        |                                           |                                  |               |
| Completate                               |                                                                        |                                           |                                  |               |
| di oto vt                                | e da fare - Mi 🕅 Creazione mener                                       | Ambiente COLLALL 🗧 Centione bibl          | iogra 🛛 🕇 🗖 🕅                    | <b>K</b> 9.24 |
| Start Start                              |                                                                        |                                           |                                  | NE 0.24       |

## Conferma

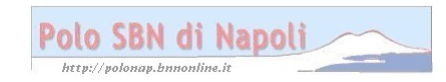

| Ambiente COLL                                               | LAUDO - Polo SBW - SBN Web - Mozilla Firefox                                                                          | . 6× |
|-------------------------------------------------------------|----------------------------------------------------------------------------------------------------|------|
| <u>E</u> ile <u>M</u> odifica ⊻isualizza                    | za <u>O</u> ronologia S <u>e</u> gnalibri <u>S</u> trumenti <u>A</u> iuto                                             |      |
| <b>GD-C</b> ×                                               | ☆ 😧 http://193.206.221.14:8080/sbn/gestionebibliografica/titolo/analiticaTitolo.do                                    | P    |
| 🖻 Più visitati 📄 Come ini                                   | iziare 🔊 Ultime notizie 🗋 HotMail gratuita 🗋 Personalizza collegam 🗋 Personalizzazione colle 🗋 Windows 🗋 WindowsMedia |      |
| 🦗 Ambiente COLLAUD                                          | 0 - Polo SB ÷                                                                                                    | -    |
| Biblioteca: FI - Biblioteca Di                              | Ambiente COLLAUDO - Polo SBW - SBN<br>Guida   Log                                                                     | Web  |
| <ul> <li>Interrogazione</li> </ul>                          | Ricerca molo > <u>Notizia corrente</u> > Ricerca autore                                                               |      |
| □ <u>Titolo</u>                                             | Oggetto di Riterimento. [Solwood4040] [L=essenza della manifestazione / Michel Henry                                  |      |
| □ <u>Autore</u>                                             | Nome: Michel, Henry Inizio 💿 Intero 🔿 Parole 🔿                                                                        |      |
| □ <u>Marca</u>                                              | Vid: ISADN:                                                                                                    |      |
| □ <u>Luoqo</u>                                              | Tipo nome: Tutti 💿 Personale 🔿 Collettivo 🔿                                                                           |      |
| □ <u>Soqqetti</u><br>□ Closoificationi                      |                                                                                                    |      |
| D <u>Classificazioni</u>                                    | Forma: Tutti 🔿 Accettata 💿 Rinvio 🔿                                                                                   |      |
| D gestionali                                                | Paese                                                                                                    |      |
| Proposta Correzione                                         | Anno di nascita da a Anno di morte da a                                                                               |      |
| Acquisizioni                                                | Elem. blocco 10 Ordinamento Nome + Tipo Nome 💌                                                                        |      |
| Documento Fisico                                            | Liv. di ricerca Locale 🗹 Indice 🗹                                                                                     |      |
| Servizi                                                     | Cerca                                                                                                    |      |
|                                                             |                                                                                                    |      |
| Elaborazioni diπerite                                       |                                                                                                    |      |
| <u>Amminist. del sistema</u>                                |                                                                                                    |      |
| sbnmarc: 2010-10-05 13:33:54<br>sbnweb: 2010-10-07 14:46:21 |                                                                                                    |      |
|                                                             |                                                                                                    |      |
|                                                             |                                                                                                    |      |
| Completato                                                  |                                                                                                    |      |
| start 🔰 🖻 🚥                                                 | ose da fare - Mi 🔄 Creazione monog 🔮 Ambiente COLLAU 🗁 Gestione bibliogra IT 🔇 📓 🗞                                    | 8.24 |

Cerca

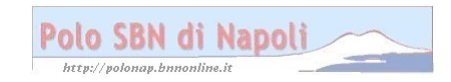

| 🕹 Ambiente CC                       | DLLAUDO             | ) - Polo          | SBW - SB                       | N Web -             | Mozilla Fii        | efox           |                |            |         |         |          |                    | BX     |
|-------------------------------------|---------------------|-------------------|--------------------------------|---------------------|--------------------|----------------|----------------|------------|---------|---------|----------|--------------------|--------|
| <u>E</u> ile <u>M</u> odifica ⊻isua | alizza <u>C</u> ron | ologia S <u>é</u> | <u>eg</u> nalibri <u>S</u> tru | menti <u>A</u> iuto | I                  |                |                |            |         |         |          |                    |        |
| () · C >                            | < 🏠 淫               | http://19         | 93.206.221.14:8                | 3080/sbn/ges        | tionebibliografica | a/autore/inter | rrogazioneAut  | ore.do     | ť       | 3 - 🚼   | - Google |                    | P      |
| 🖻 Più visitati 🗋 Com                | e iniziare 脑        | Ultime na         | itizie 📔 HotMa                 | il gratuita 📔       | Personalizza co    | ollegam 📔      | ) Personalizza | zione col  | lle 🗋 I | Windows | 📄 Windo  | wsMedia            |        |
| 🛛 🍓 Ambiente COLLA                  | AUDO - Polo         | SB                | ÷                              |                     |                    |                |                |            |         |         |          |                    | -      |
| Biblioteca: El - Bibliotec          | ca Di Formazio      | one Utente        | a: napsbn                      | Ricerca autore      | Ambie              | nte CC         | DLLAU          | DO ·       | - Po    | lo SI   | BW -     | SBN<br>Guida   Log | Web    |
| <ul> <li>Interrogazione</li> </ul>  | Ogget               | to di Riferir     | mento : SBW00                  | 04048 L'*es         | senza della ma     | nifestazione   | / Michel Henn  | <i>_</i>   |         |         |          |                    |        |
| □ <u>Titolo</u>                     | - 35                |                   |                                |                     |                    |                |                | ·          |         |         |          |                    |        |
| <u>Autore</u>                       | Ricerc              | a eseguita        | sulla base dati                | di Indice           |                    |                |                |            |         |         |          |                    |        |
|                                     | Eleme               | nti trovati:      | 1                              |                     |                    |                | P              | anina: 1   | di 1    |         |          |                    |        |
| □ Soqqetti                          | Pr.                 | Tipol.            | <br>Vid                        | Nome                |                    |                | For            | ma         | T.Nome  | Liv.    | Datazior | e                  |        |
| Classificazioni                     | 1                   |                   | PUW148788                      | Michel              | , Henry <1857-19   | 104>           | A              |            | С       | 71      | D'uturio |                    |        |
| D Thesauro                          |                     |                   | Analitica                      |                     | Croalin Localo     | Ecomina        |                |            |         |         | Loga     | an n               |        |
| ID gestionali                       |                     |                   | Ananica                        |                     |                    | Esamina        |                |            |         | egur j  | Leya     |                    |        |
| Proposta Correzion                  | e                   |                   |                                |                     |                    |                |                |            |         |         |          |                    |        |
| ► <u>Acquisizioni</u>               |                     |                   |                                |                     |                    |                |                |            |         |         |          |                    |        |
| Documento Fisico                    |                     |                   |                                |                     |                    |                |                |            |         |         |          |                    |        |
| ► <u>Servizi</u>                    |                     |                   |                                |                     |                    |                |                |            |         |         |          |                    |        |
| Elaborazioni differite              |                     |                   |                                |                     |                    |                |                |            |         |         |          |                    |        |
| Amminist. del sistem                | na                  |                   |                                |                     |                    |                |                |            |         |         |          |                    |        |
| sbnmarc: 2010-10-05 13:33:54        | +                   |                   |                                |                     |                    |                |                |            |         |         |          |                    |        |
| sonweb: 2010-10-07 14:46:21         |                     |                   |                                |                     |                    |                |                |            |         |         |          |                    |        |
|                                     |                     |                   |                                |                     |                    |                |                |            |         |         |          |                    |        |
| Completato                          |                     |                   |                                |                     |                    |                |                |            |         |         |          |                    |        |
| etaut                               | Cose da far         | e - Mi            | Creazion                       | e monoa             | (2) Ambiente       |                | C Gestione     | hihlioara  |         |         | Ť        | T 🖉 🖪 🗞 I          | 8 25   |
| Start =                             |                     |                   |                                | o-monogm.           | Ambiente           | COLLADIN       | - Coordine     | eneniegi e |         |         |          |                    | a 0.20 |

**Crea** (l'autore presente in archivio non è quello di pertinenza del documento che si sta catalogando)

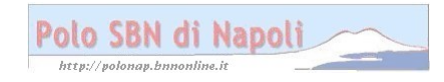

| 🕹 Ambiente COLLAUDO - Polo SBW - SBN Web - Mozilla Firefox                                                                                    | - X               |
|----------------------------------------------------------------------------------------------------|-------------------|
| Eile Modifica <u>V</u> isualizza <u>C</u> ronologia S <u>e</u> gnalibri <u>S</u> trumenti <u>A</u> juto                                       |                   |
| 🕜 💽 🗸 🏠 😪 http://193.206.221.14:8080/sbn/gestionebibliografica/autore/dettaglioAutore.do 🏠 🗟 🖓 Google                                         | P                 |
| 🖻 Più visitati 🗋 Come iniziare 🔊 Ultime notizie 🗋 HotMail gratuita 🗋 Personalizza collegam 🎦 Personalizzazione colle 🗋 Windows 🗋 WindowsMedia |                   |
| 😪 Ambiente COLLAUDO - Polo SB 😽                                                                                                    | -                 |
| Biblioteca: FI-Biblioteca Di Formazione Utente: napshn Guida   Logout                                                                         | √eb<br>∎ <u>⊯</u> |
| ▼ Interrogazione Ricerca titolo > Notizia corrente > Ricerca autore > Sintetica autori > Crea                                                 |                   |
| □ <u>Titolo</u> Norme RICA Agenzia II ♥ ICCU ISADN                                                                                            |                   |
| □ <u>Autore</u> Vid Liv. /1 V Forma A T.Nome C(V Paese FR V                                                                                   |                   |
| Marca     Michel, Henry <1922-2002>                                                                                                    |                   |
|                                                                                                    |                   |
|                                                                                                    |                   |
|                                                                                                    |                   |
| D D gestionali Nota                                                                                                    |                   |
| Informativa     Proposta Correzione                                                                                                    |                   |
| ► <u>Acquistzioni</u> Fonti Si/No Sigla Nota 11 21 60                                                                                         |                   |
| ► Documento Fisico                                                                                                    |                   |
| ▶ <u>Servizi</u> catalogatore                                                                                                    |                   |
| ► Elaborazioni differite                                                                                                    |                   |
| Amminist. del sistema                                                                                                    |                   |
| sbnmarc: 2010-10-05 13:33:54 Ok Annulla                                                                                                    |                   |
| SDNWeb: 2010-10-07 14/40/21                                                                                                    |                   |
|                                                                                                    |                   |
| Completato                                                                                                    |                   |
| 🖓 stavt 📓 Cose da fare - Mi 📓 Creazione monog 😢 Amhiente COLLAU 🗁 Gestione bibliogra 11 🔇 🐼 🗴                                                 | 8.28              |

**N.B.:** l'ISADN è il numero della scheda di authority, che viene compilata in maniera completa dai catalogatori abilitati, a seguito di accurate ricerche nei repertori accreditati che consentano di fornire informazioni certe e dettagliate sull'autore oggetto di creazione. Nella maggior parte dei casi, però, vengono compilati solo i campi obbligatori per la creazione autore (Nome con i relativi codici di forma e di tipo nome). In questo caso, però, l'intestazione autore è stata necessariamente corredata di qualificazioni cronologiche, riportate anche nel campo datazione, per distinguerlo dall'omonimo autore già presente in archivio.

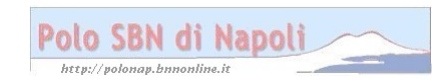

| Ambiente COLL                            | AUDO - Polo                        | SBW - SBN Web                          | Mozilla Firefo                           | X                           |                      |         |
|------------------------------------------|------------------------------------|----------------------------------------|------------------------------------------|-----------------------------|----------------------|---------|
| <u>E</u> ile <u>M</u> odifica ⊻isualizza | a <u>C</u> ronologia S <u>e</u> (  | gnalibri <u>S</u> trumenti <u>A</u> iu | σ                                        |                             |                      |         |
| 🔇 🔊 - C 🗙 -                              | 🏠 ( 🍇 http://193                   | 3.206.221.14:8080/sbn/ge               | stionebibliografica/auto                 | re/dettaglioAutore.do       | 🖒 🔹 🚼 - Google       | P       |
| 🔎 Più visitati 📄 Come ini                | ziare <u> </u> Ultime noti         | izie 📄 HotMail gratuita [              | ] Personalizza collegar                  | n 📄 Personalizzazione colle | e 📄 Windows 📄 Windov | vsMedia |
| 🦗 Ambiente COLLAUDO                      | D - Polo SB +                      |                                        |                                          |                             |                      | -       |
| Biblioteca: FI - Biblioteca Di           | Formazione Utente:                 | napsbn                                 | Ambiente                                 | COLLAUDO -                  | Polo SBW -           | SBN Web |
| ▼ Interrogazione                         | <u>Ricerca titolo</u> > <u>Not</u> | izia corrente > <u>Ricerca auto</u>    | <u>re &gt; Sintetica autori &gt; Cre</u> | aa > Gestione               |                      |         |
| □ <u>Titolo</u>                          | Oggetto di Riferim                 | ento: SBW0004048 L**e                  | ssenza della manifesta                   | zione / Michel Henry        |                      |         |
| □ <u>Autore</u>                          | Relazione                          | 07 🗸 Respo                             | nsabilità 1 F 💌                          | Facoltativo: 🔲 Incerto: 🔲   |                      |         |
| □ <u>Marca</u>                           | Vid                                | SBWV002974                             |                                          |                             |                      |         |
| □ <u>Luoqo</u>                           | Descrizione                        | Michel, Henry <1922-200                | )2>                                      |                             |                      |         |
| o <u>Suggetti</u><br>o Classificazioni   |                                    |                                        |                                          |                             |                      |         |
| Thesauro                                 | Nota al legame                     |                                        |                                          |                             |                      |         |
| □ <u>ID gestionali</u>                   |                                    |                                        |                                          | Dk Annulla                  |                      |         |
| Proposta Correzione                      |                                    |                                        |                                          |                             |                      |         |
| Acquisizioni                             |                                    |                                        |                                          |                             |                      |         |
| Documento Fisico                         |                                    |                                        |                                          |                             |                      |         |
| ► <u>Servizi</u>                         |                                    |                                        |                                          |                             |                      |         |
| Elaborazioni differite                   |                                    |                                        |                                          |                             |                      |         |
| ► Amminist. del sistema                  |                                    |                                        |                                          |                             |                      |         |
| sbnmarc: 2010-10-05 13:33:54             |                                    |                                        |                                          |                             |                      |         |
| SDNWED: 2010-10-07 14:46:21              |                                    |                                        |                                          |                             |                      |         |
|                                          |                                    |                                        |                                          |                             |                      |         |
| Completato                               |                                    |                                        |                                          |                             |                      |         |
| 🐮 start 🛛 🖻 🚥                            | se da fare - Mi                    | Creazione monog                        | 🕹 Ambiente COLLA                         | .U 🗀 Gestione bibliogra     | . п                  | K 8.29  |
|                                          |                                    |                                        |                                          |                             |                      |         |

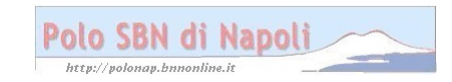

| Ambiente COLL                            | AUDO - Polo SBW - SBN Web -                                              | Mozilla Firefox                  |                         |                        | X            |
|------------------------------------------|--------------------------------------------------------------------------|----------------------------------|-------------------------|------------------------|--------------|
| <u>E</u> ile <u>M</u> odifica ⊻isualizza | a <u>C</u> ronologia S <u>e</u> gnalibri <u>S</u> trumenti <u>A</u> iuto | )                                |                         |                        |              |
| 🔇 🔊 - C 🗙 -                              | 🏠 🙀 http://193.206.221.14:8080/sbn/ges                                   | tionebibliografica/titolo/gestio | neLegameTitoloAutore.do | 🖒 🛛 🚼 - Google         | $\wp$        |
| 🔎 Più visitati 📄 Come ini:               | ziare 🔝 Ultime notizie 📄 HotMail gratuita 📄                              | Personalizza collegam 📄          | Personalizzazione colle | 🗋 Windows 📄 WindowsMed | dia          |
| 🦗 Ambiente COLLAUDO                      | ) - Polo SB +                                                            |                                  |                         |                        | -            |
| Biblioteca: FI - Biblioteca Di           | Formazione Utente: napsbn                                                | Ambiente CC                      | OLLAUDO - P             | 'olo SBW - SE<br>Guida | BN Web       |
| <ul> <li>Interrogazione</li> </ul>       | Ricerca titolo > Notizia corrente                                        |                                  |                         |                        |              |
| □ <u>Titolo</u>                          |                                                                          | Operazione corre                 | ttamente eseguita       |                        |              |
| Autore     Marca                         | Ricerca effettuata sulla Base Dati di Indice                             | ifestazione ( Michel Henry       |                         |                        |              |
|                                          | 3 SBWV002974 1 Michel, Henry <1922-2                                     | 2002>                            |                         |                        | ŏ            |
| □ <u>Soqqetti</u>                        | Procedura                                                                | Funzio                           | ne                      |                        |              |
| Classificazioni                          | Acquisizioni:                                                            |                                  | ×                       |                        |              |
| Thesauro                                 | Catalogazione Semantica:                                                 |                                  | *                       |                        |              |
| □ <u>ID qestionali</u>                   | Gestione Documento Fisico:                                               |                                  |                         | ~                      |              |
| Proposta Correzione                      | Gestione Bibliografica:                                                  | Crea                             | volume inferiore        | <b>~</b>               |              |
| Acquisizioni                             | Cataloghi Unimarc:                                                       |                                  |                         | <b>Y</b>               |              |
| Documento Fisico                         |                                                                          |                                  |                         |                        |              |
| ► <u>Servizi</u>                         |                                                                          | Dettaglio Con                    | ferma Annulla           |                        |              |
| ► Elaborazioni differite                 |                                                                          |                                  |                         |                        |              |
| ► <u>Amminist. del sistema</u>           |                                                                          |                                  |                         |                        |              |
| sbnmarc: 2010-10-05 13:33:54             |                                                                          |                                  |                         |                        |              |
| spnweb: 2010-10-07 14:40:21              |                                                                          |                                  |                         |                        |              |
| Completato                               |                                                                          |                                  |                         |                        |              |
| 🦺 start 🔰 🖻 😋                            | se da fare - Mi 🛛 🖳 Creazione monog                                      | 🥙 Ambiente COLLAU                | 🗁 Gestione bibliogra    | т 🔇                    | 🗿 🇞 K 🛛 8.29 |

## Conferma

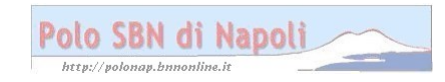

| Ambiente COL                                       | LAUDO - Polo                                  | SBW - SBN Web - A                        | Mozilla Firefox                |                         |                         | X             |
|----------------------------------------------------|-----------------------------------------------|------------------------------------------|--------------------------------|-------------------------|-------------------------|---------------|
| <u>E</u> ile <u>M</u> odifica ⊻isuali:             | zza <u>C</u> ronologia S <u>e</u> g           | gnalibri <u>S</u> trumenti <u>A</u> iuto |                                |                         |                         |               |
| <b>⊘ ≥ ∙ ⊂</b> ×                                   | 🏠 候 http://193                                | 3.206.221.14:8080/sbn/gest               | ionebibliografica/titolo/detta | glioTitolo.do           | 🖒 🛛 🚼 - Google          | P             |
| 🔎 Più visitati 🗋 Come                              | iniziare <u> N</u> Ultime noti                | izie 📄 HotMail gratuita 📄                | Personalizza collegam          | Personalizzazione colle | . 📄 Windows 📄 WindowsMe | dia           |
| 🦗 Ambiente COLLAU                                  | DO - Polo SB +                                |                                          |                                |                         |                         | -             |
| Biblioteca: H - Biblioteca                         | Di Formazione Utente:<br>Ricerca titolo > Not | napsbn<br>izia corrent <u>e</u> > Crea   | 11                             |                         | <u>Guida   L</u>        | .oqout 🛄 🏧 🔼  |
| <ul> <li>Interrogazione</li> <li>Titolo</li> </ul> | Oggetto di Riferim                            | ento: SBW0004048 L'*ess                  | enza della manifestazione ,    | / Michel Henry          |                         |               |
| D Autore                                           |                                               |                                          |                                |                         |                         |               |
| □ Marca                                            | Tipo legame                                   | 51 Sequenza                              | a 1                            |                         |                         |               |
|                                                    | Nota al legame                                |                                          |                                |                         |                         |               |
| □ <u>Soqqetti</u>                                  |                                               |                                          |                                |                         |                         |               |
| Classificazioni                                    | Natura 🛛 🗹 Tip                                | oo materiale 🔣 🔽 Tipo reco               | ord at 💙                       |                         |                         |               |
| □ <u>Thesauro</u>                                  | Bid                                           |                                          |                                |                         |                         |               |
| □ <u>ID gestionali</u>                             | Livello autorità                              | 51 🗸                                     |                                |                         |                         |               |
| Proposta Correzione                                | Paese                                         |                                          |                                |                         |                         |               |
| Acquisizioni                                       | Lingua                                        |                                          | ~                              |                         |                         |               |
| Documento Fisico                                   | Genere                                        | × ×                                      | ×                              | ~                       |                         |               |
| ► <u>Servizi</u>                                   | Тіро                                          | DIV Data1                                | 2009 Data                      | 2                       | ]                       | _             |
| Elaborazioni differite                             |                                               | 1 / Henry Michel                         |                                |                         |                         |               |
| ► Amminist. del sistema                            |                                               |                                          |                                |                         |                         |               |
| sbnmarc: 2010-10-05 13:33:54                       | Area del titolo                               |                                          |                                |                         |                         |               |
| sbnweb: 2010-10-07 14:46:21                        |                                               |                                          |                                |                         | 6                       |               |
|                                                    | Area dell'edizione                            |                                          |                                |                         |                         |               |
|                                                    |                                               |                                          |                                |                         | 6                       |               |
|                                                    | Area della                                    | Napoli : Filema, 2009                    |                                |                         |                         |               |
| Completato                                         | pubblicazione                                 |                                          |                                |                         |                         | ~             |
| Completatu                                         | Tose da fare - Mi                             |                                          | Ambiente COLLALL               | Cestione bibliogra      | Π.                      | <b>K</b> 0.01 |
| 💐 start 🔰 🛄                                        | Cose da fare - Mi                             | Creazione monog                          | 🥙 Ambiente COLLAU              | Gestione bibliogra      | П                       | 🛎 🖗 🖍 8.31    |

Continua la visualizzazione della schermata:

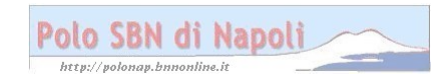

| Ambiente COLL/                           | AUDO - Polo                     | SBW - SBN Web                         | - Mozilla Firefox                 |                                       |                          | X            |
|------------------------------------------|---------------------------------|---------------------------------------|-----------------------------------|---------------------------------------|--------------------------|--------------|
| <u>F</u> ile <u>M</u> odifica ⊻isualizza | <u>C</u> ronologia S <u>e</u> g | nalibri <u>S</u> trumenti <u>A</u> iu | to                                |                                       |                          |              |
| 🔇 🔊 - C 🗙 🥐                              | 🏠 ( 🍓 http://193                | .206.221.14:8080/sbn/ge               | estionebibliografica/titolo/detta | glioTitolo.do                         | ☆ - Kr Google            | P            |
| 🔎 Più visitati 📄 Come iniz               | iare <u> U</u> ltime noti:      | zie 📄 HotMail gratuita [              | ] Personalizza collegam [         | Personalizzazione colle               | 📄 Windows 📄 WindowsMedia |              |
| 🦗 Ambiente COLLAUDO                      | - Polo SB +                     |                                       |                                   |                                       |                          | -            |
| sbnmarc: 2010-10-05 13:33:54             | Area del titolo                 |                                       |                                   |                                       |                          | ^            |
| sbnweb: 2010-10-07 14:46:21              |                                 |                                       |                                   |                                       | 6                        |              |
|                                          | Area dell'edizione              |                                       |                                   |                                       |                          |              |
|                                          |                                 |                                       |                                   |                                       |                          |              |
|                                          | Area della                      | Napoli : Filema, 2009                 |                                   |                                       |                          |              |
|                                          | pubblicazione                   |                                       |                                   |                                       | <b>G</b>                 |              |
|                                          | Area della                      | 427 p. ; 22 cm                        |                                   |                                       |                          |              |
|                                          | descrizione fisica              |                                       |                                   |                                       | 6                        |              |
|                                          |                                 |                                       |                                   |                                       |                          |              |
|                                          |                                 |                                       |                                   |                                       |                          |              |
|                                          | Area delle note                 |                                       |                                   |                                       |                          |              |
|                                          |                                 |                                       |                                   |                                       |                          |              |
|                                          |                                 |                                       |                                   |                                       |                          |              |
|                                          | Nota di contenuto               |                                       |                                   |                                       |                          |              |
|                                          | Nota di abstract                |                                       |                                   |                                       |                          |              |
|                                          |                                 |                                       |                                   | ~ ~ ~ ~ ~ ~ ~ ~ ~ ~ ~ ~ ~ ~ ~ ~ ~ ~ ~ |                          |              |
|                                          | Num. Standard                   | Numero                                | Tipo Nota                         |                                       |                          |              |
|                                          | Data incerim                    | Littimo aggior                        | mam                               |                                       |                          |              |
|                                          | Data msenini.                   | Chilmo aggior                         |                                   | A months                              |                          |              |
| Completato                               |                                 |                                       |                                   | Annulla                               |                          | ~            |
| etavt 🕅 📖                                | e da fare - Mi                  | Creazione monor                       | Ambiente COLLAU                   | Gestione hibliogra                    | п 🖉 🗖 🖁                  | <b>K</b> 831 |
| Start Start                              | o danaro minin                  |                                       | Ambiente COLLAO                   |                                       |                          |              |

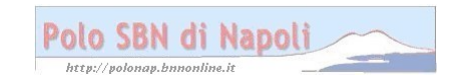

| Ambiente COLL                                                                                                    | AUDO - Polo                                   | SBW - SBN Web -                                                  | Mozi               | lla Firefox              |                  |                |           |           | ЗX   |  |
|----------------------------------------------------------------------------------------------------|-----------------------------------------------|------------------------------------------------------------------|--------------------|--------------------------|------------------|----------------|-----------|-----------|------|--|
| <u>E</u> ile <u>M</u> odifica ⊻isualizza                                                                                                    | i <u>C</u> ronologia S <u>e</u> g             | gnalibri <u>S</u> trumenti <u>A</u> iuto                         |                    |                          |                  |                |           |           |      |  |
| 🔇 🔊 - C 🗙 🛉                                                                                                    | 🏠 [ 🔞 http://193                              | 3.206.221.14:8080/sbn/ges                                        | tionebib           | liografica/titolo/dettag | ioTitolo.do      | ☆              | - 🛃- Goog | gle       | P    |  |
| 🖉 Più visitati 🗋 Come iniziare 🔊 Ultime notizie 🗋 HotMail gratuita 🗋 Personalizza collegam 🗋 Personalizzazione colle 🗋 Windows 🗋 WindowsMedia |                                               |                                                                  |                    |                          |                  |                |           |           |      |  |
| 🦗 Ambiente COLLAUDO                                                                                                    | ) - Polo SB +                                 |                                                                  |                    |                          |                  |                |           |           | -    |  |
| Biblioteca: FI - Biblioteca Di                                                                                                    | Formazione Utente:                            | napsbn                                                           | Am                 | biente CO                | LLAUD            | 0 - <b>Pol</b> | o SBW     | - SBN V   | Veb  |  |
| <ul> <li>Interrogazione</li> </ul>                                                                                                    | Ricerca titolo > Not                          | izia corrente                                                    |                    |                          |                  |                |           |           |      |  |
| □ <u>Titolo</u>                                                                                                    | Operazione correttamente eseguita             |                                                                  |                    |                          |                  |                |           |           |      |  |
| □ <u>Autore</u>                                                                                                    | Ricerca effettuata :                          | sulla Base Dati di Indice                                        |                    |                          |                  |                |           |           |      |  |
| □ <u>Marca</u>                                                                                                    | SBW000404                                     | <u>8</u> M51 L*essenza della man<br>1974 1 Michel. Henrv <1922-: | ifestazio<br>2002> | ne / Michel Henry        |                  |                |           |           |      |  |
| □ <u>Luoqo</u>                                                                                                    | SBW0004049 W51 51 2009 1 / Henry Michel       |                                                                  |                    |                          |                  |                |           |           |      |  |
| n Classificazioni                                                                                                    | Procedura Eunzione                            |                                                                  |                    |                          |                  |                |           |           |      |  |
| <ul> <li>Thesauro</li> </ul>                                                                                                    | Acquisizio                                    | ni:                                                              |                    |                          |                  | *              |           |           |      |  |
| □ <u>ID gestionali</u>                                                                                                    | Catalogazione Semantica:                      |                                                                  |                    |                          |                  |                |           |           |      |  |
| □ Proposta Correzione                                                                                                    | Gestione Documento Fisico:                    |                                                                  |                    |                          |                  |                | ~         |           |      |  |
| ► <u>Acquisizioni</u>                                                                                                    | Gestione Bibliografica: Crea.volume inferiore |                                                                  |                    |                          |                  |                |           |           |      |  |
| ► Documento Fisico                                                                                                    |                                               |                                                                  |                    |                          |                  |                |           |           |      |  |
| ► <u>Servizi</u>                                                                                                    |                                               | Seleziona inf                                                    | eriori             | Deseleziona inferio      |                  | Conferma       | Annulla   |           |      |  |
| Elaborazioni differite                                                                                                    |                                               |                                                                  |                    | Doolotionamiono          |                  | Comonia        |           |           |      |  |
| Amminist. del sistema                                                                                                    |                                               |                                                                  |                    |                          |                  |                |           |           |      |  |
| sbnmarc: 2010-10-05 13:33:54                                                                                                    |                                               |                                                                  |                    |                          |                  |                |           |           |      |  |
| sbnweb: 2010-10-07 14:46:21                                                                                                    |                                               |                                                                  |                    |                          |                  |                |           |           |      |  |
| Completato                                                                                                    |                                               |                                                                  |                    |                          |                  |                |           |           |      |  |
| 🐮 start 🛛 🖻 😋                                                                                                    | e da fare - Mi                                | Creazione monog                                                  | 🙂 A                | mbiente COLLAU           | 🚞 Gestione bibli | iogra          |           | п 🔇 🛃 🗞 K | 8.32 |  |

## Conferma

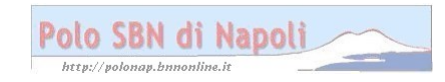

| Ambiente COLL                       | AUDO - Polo                       | SBW - SBN Web - I                        | Mozilla Firefox                |                         |                         |                 |
|-------------------------------------|-----------------------------------|------------------------------------------|--------------------------------|-------------------------|-------------------------|-----------------|
| <u>Eile M</u> odifica ⊻isualizza    | a <u>C</u> ronologia S <u>e</u> g | gnalibri <u>S</u> trumenti <u>A</u> iuto |                                |                         |                         |                 |
| 🔇 🔊 - C 🗙 🖓                         | 🏠 ( 🔌 http://193                  | .206.221.14:8080/sbn/gesti               | ionebibliografica/titolo/detta | glioTitolo.do           | 🟠 🛛 🚼 🕶 Google          | P               |
| 🔎 Più visitati 📄 Come ini           | ziare <u> </u> Ultime noti:       | zie 🗋 HotMail gratuita 🗋                 | Personalizza collegam          | Personalizzazione colle | 📄 Windows 📄 WindowsMedi | a               |
| 🤏 Ambiente COLLAUDO                 | D - Polo SB +                     |                                          |                                |                         |                         | -               |
| □ <u>Autore</u>                     | Oggetto di Riferime               | ento: SBW0004048 L**ess                  | enza della manifestazione ,    | /Michel Henry           |                         | ^               |
| □ <u>Marca</u>                      | Tine le venne                     | <b>E1</b> 0.0 million 100                |                                |                         |                         |                 |
| n Soggetti                          | Tipo legame                       | 51 Sequenza                              | 2                              |                         |                         |                 |
| <ul> <li>Classificazioni</li> </ul> | Nota al legame                    |                                          |                                |                         |                         |                 |
| □ <u>Thesauro</u>                   |                                   |                                          |                                |                         |                         |                 |
| □ <u>ID gestionali</u>              | Natura W 💌 Tip                    | o materiale M 🚩 Tipo reco                | ord at 💙                       |                         |                         |                 |
| □ <u>Proposta Correzione</u>        | Bid                               |                                          |                                |                         |                         |                 |
| Acquisizioni                        | Livello autorità                  | 51 💌                                     |                                |                         |                         |                 |
| Documento Fisico                    | Paese                             |                                          |                                |                         |                         |                 |
| ► <u>Servizi</u>                    | Lingua                            |                                          |                                |                         |                         |                 |
| Elaborazioni differite              | Genere                            | × ×                                      |                                | ~                       |                         |                 |
| Amminist. del sistema               | Tipo                              | DI Data1                                 | 2009 Data                      | 2                       |                         |                 |
| sbnmarc: 2010-10-05 13:33:54        |                                   | 2 / Henry Michel                         |                                |                         |                         |                 |
| sbnweb: 2010-10-07 14:46:21         | Area del titolo                   |                                          |                                |                         |                         |                 |
|                                     |                                   |                                          |                                |                         |                         |                 |
|                                     |                                   |                                          |                                |                         |                         |                 |
|                                     | Area dell'edizione                |                                          |                                |                         | <b>P</b>                |                 |
|                                     |                                   | Napoli - Filema, 2009                    |                                |                         |                         |                 |
|                                     | Area della<br>pubblicazione       |                                          |                                |                         |                         |                 |
|                                     |                                   |                                          |                                |                         | 6                       | ~               |
| Completato                          |                                   |                                          |                                |                         |                         |                 |
| 🛃 start 🔰 🖻 🚥                       | se da fare - Mi                   | 🔊 Creazione monog                        | ど Ambiente COLLAU              | 🔁 Gestione bibliogra    | П 🔇 🛙                   | 🕉 <b>K</b> 8.34 |

Continua:

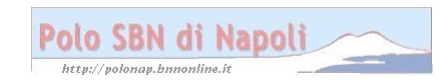

| 🕙 Ambiente                                        | COLLAUDO - Polo                           | SBW - SBN Web -                         | Mozilla Firefox                  |                             |                        |  |  |  |
|---------------------------------------------------|-------------------------------------------|-----------------------------------------|----------------------------------|-----------------------------|------------------------|--|--|--|
| <u>Eile M</u> odifica <u>V</u>                    | isualizza <u>C</u> ronologia S <u>e</u> g | nalibri <u>S</u> trumenti <u>A</u> iuto | 0                                |                             |                        |  |  |  |
| 🔇 > - C                                           | 🗙 🏠 候 http://193                          | .206.221.14:8080/sbn/ges                | stionebibliografica/titolo/detta | aglioTitolo.do              | 🟠 🛛 🚼 🖌 Google 🖉       |  |  |  |
| 횓 Più visitati 📋 (                                | Come iniziare <u>ର</u> Ultime notiz       | zie 📄 HotMail gratuita 📄                | ) Personalizza collegam [        | ] Personalizzazione colle 📔 | Windows 📄 WindowsMedia |  |  |  |
| 🦗 Ambiente CC                                     | )LLAUDO - Polo SB 🔶                       |                                         |                                  |                             | -                      |  |  |  |
| sbnmarc: 2010-10-05 13:<br>sbnweb: 2010-10-07 14: | Area del titolo<br>33:54<br>46:21         |                                         |                                  | 6                           | <u>^</u>               |  |  |  |
|                                                   | Area dell'edizione                        |                                         |                                  |                             |                        |  |  |  |
|                                                   | Area della<br>pubblicazione               | Napoli - Eilema, 2009                   |                                  | G.                          | à                      |  |  |  |
|                                                   | Area della<br>descrizione fisica          | 500 p. ; 22 cm                          |                                  |                             |                        |  |  |  |
|                                                   | Area delle note                           |                                         |                                  | Ę                           |                        |  |  |  |
|                                                   | Nota di contenuto                         |                                         |                                  |                             |                        |  |  |  |
|                                                   | Nota di abstract                          |                                         |                                  | q                           |                        |  |  |  |
|                                                   | Num. Standard                             | Numero                                  | Tipo Nota                        | 1 2                         |                        |  |  |  |
|                                                   | Data inserim.                             | Ultimo aggiorn                          | iam.                             | Annulla                     |                        |  |  |  |
| Completato                                        | Completato                                |                                         |                                  |                             |                        |  |  |  |
| start                                             | 💌 Cose da fare - Mi                       | Creazione monog                         | 🕙 Ambiente COLLAU                | 😂 Gestione bibliogra        | IT 🔇 🛃 🗞 🔣 8.33        |  |  |  |

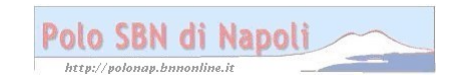

| Ambiente COLL                                                                                                    | AUDO - Polo SBW - SBN Web - Mozilla Firefox |                                                              |           |                  |                  |          |         | BX      |                         |  |
|----------------------------------------------------------------------------------------------------|---------------------------------------------|--------------------------------------------------------------|-----------|------------------|------------------|----------|---------|---------|-------------------------|--|
| <u>E</u> ile <u>M</u> odifica ⊻isualizz                                                                                                    | a <u>C</u> ronologia S <u>e</u>             | gnalibri <u>S</u> trumenti <u>A</u> iuto                     |           |                  |                  |          |         |         |                         |  |
| 😮 🕞 C 🗙 🏠 😧 http://193.206.221.14:8080/sbn/gestionebibliografica/titolo/dettaglioTitolo.do 🛛 🏠 📲 🖓 Google                                     |                                             |                                                              |           |                  |                  |          |         |         |                         |  |
| 🖉 Più visitati 🗋 Come iniziare 🔊 Ultime notizie 🗋 HotMail gratuita 🗋 Personalizza collegam 🗋 Personalizzazione colle 🗋 Windows 🗋 WindowsMedia |                                             |                                                              |           |                  |                  |          |         |         |                         |  |
| Ambiente COLLAUDO - Polo SB                                                                                                    |                                             |                                                              |           |                  |                  |          |         |         |                         |  |
| Biblioteca: FI - Biblioteca Di                                                                                                    | Formazione Utente                           | napsbin                                                      | Ambie     | ente CC          | DLLAUD           | 0 - Pol  | o SBW   | - SBN   | Web                     |  |
| ▼ Interrogazione                                                                                                    | Ricerca titolo > No                         | tizia corrente                                               |           |                  |                  |          |         |         |                         |  |
| □ <u>Titolo</u>                                                                                                    |                                             | Operazione correttamente eseguita                            |           |                  |                  |          |         |         |                         |  |
| □ <u>Autore</u>                                                                                                    | Ricerca effettuata                          | Ricerca effettuata sulla Base Dati di Indice                 |           |                  |                  |          |         |         |                         |  |
| □ <u>Marca</u>                                                                                                    | □ SBW000404<br>SBW000404                    | SBW0004048 M51 L*essenza della manifestazione / Michel Henry |           |                  |                  |          |         |         | O                       |  |
| D Luogo                                                                                                    | SBW0004049 W51 51 2009 1 / Henry Michel     |                                                              |           |                  |                  |          |         |         | $\square \circ \square$ |  |
| Soggetti<br>B. Olegorificationi                                                                                                    | SBW0004051 W51 51 2009 2 / Henry Michel     |                                                              |           |                  |                  |          |         |         | 0                       |  |
| D <u>Classificazioni</u>                                                                                                    | Procedura Funzione                          |                                                              |           |                  |                  |          |         |         |                         |  |
| n ID restionali                                                                                                    | Acquisizioni:                               |                                                              |           |                  |                  |          |         |         |                         |  |
| Proposta Correzione                                                                                                    | Catalogazione Semantica:                    |                                                              |           |                  |                  |          |         |         |                         |  |
|                                                                                                    | Gestione Documento Fisico:                  |                                                              |           |                  |                  |          |         |         |                         |  |
| <ul> <li><u>Acquisizioni</u></li> <li>Decumenta Fisica</li> </ul>                                                                             | Gestione Hibliografica:                     |                                                              |           |                  |                  |          |         |         |                         |  |
| Documento Fisico                                                                                                    | Catalogni                                   | ommarc.                                                      |           |                  |                  |          |         |         |                         |  |
| ► <u>Servizi</u>                                                                                                    |                                             |                                                              |           |                  |                  |          |         |         |                         |  |
| Elaborazioni differite                                                                                                    |                                             | Seleziona infe                                               | riori Des | eleziona inferio | ri Dettaglio     | Conferma | Annulla |         |                         |  |
| Amminist. del sistema                                                                                                    |                                             |                                                              |           |                  |                  |          |         |         |                         |  |
| sbnmare: 2010-10-06 13:33:54<br>sbnmab: 2010.10.07 14:48:21                                                                                   |                                             |                                                              |           |                  |                  |          |         |         |                         |  |
|                                                                                                    |                                             |                                                              |           |                  |                  |          |         |         |                         |  |
|                                                                                                    |                                             |                                                              |           |                  |                  |          |         |         |                         |  |
| Completato                                                                                                    |                                             |                                                              |           |                  |                  |          |         |         |                         |  |
| 🛃 start 🛛 🖻 🚥                                                                                                    | se da fare - Mi                             | Creazione monog                                              | 🕙 Ambien  | te COLLAU        | 🗀 Gestione bibli | iogra    |         | п 🗟 🚳 👂 | 8.35                    |  |

**N.B.:** Il reticolo è completo, in quanto, essendo i due livelli gerarchici inferiori nature W (titolo non significativo), non occorre effettuare il legame fra questi ultimi e l'autore principale comune a tutto il reticolo. Ai livelli inferiori W, infatti, vanno collegati solo gli eventuali autori principali o secondari che siano specifici di quei livelli.

Lo stesso percorso sopra illustrato può essere seguito anche per la creazione di livelli gerarchici inferiori con titoli significativi (nature M). In questi casi si può facoltativamente optare per un percorso "ascendente", ossia partire dalla creazione del livello inferiore e poi collegarlo con la funzione di "lega titolo" alla monografia superiore preesistente o contestualmente creata. (Cfr. legame tra titolo intermedio e monografia superiore nel file "Creazione monografia a 3 livelli)

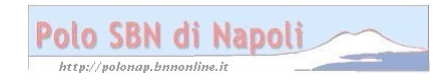